Student Immigration Service

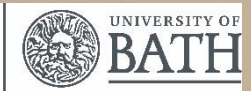

## Student Immigration Service How to book an appointment

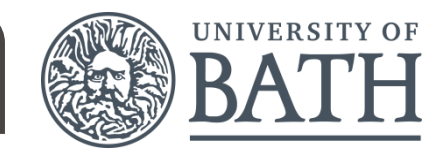

## Please note, some appointments are only offered online.

## Please make sure you book the correct appointment type.

| Appointment type                   | Length     | Location  | Purpose of appointment                                                                                                    |
|------------------------------------|------------|-----------|----------------------------------------------------------------------------------------------------|
| Student visa extension appointment | 1 hour     | Online    | These appointments are for students to submit their Student visa extension with the help of the Student Immigration Service.                                                                                                    |
| Online advice<br>appointment       | 10 minutes | Online    | These appointments are for students to ask any questions about your visa / immigration permission. You can use this                                                                                                    |
| Drop-in session                    | 10 minutes | In person | appointment type to ask questions about the Student visa<br>extension but these are short advice sessions and we<br>cannot submit a Student visa application during one of<br>these appointments. If you need an appointment to submit<br>your Student visa application please book a Student visa<br>extension appointment. |

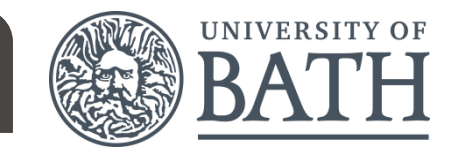

You will need to be fully registered before you can log into UniHub.

Go to unihub.bath.ac.uk

**Click on Current Student or Staff** 

Log in using your University username and password

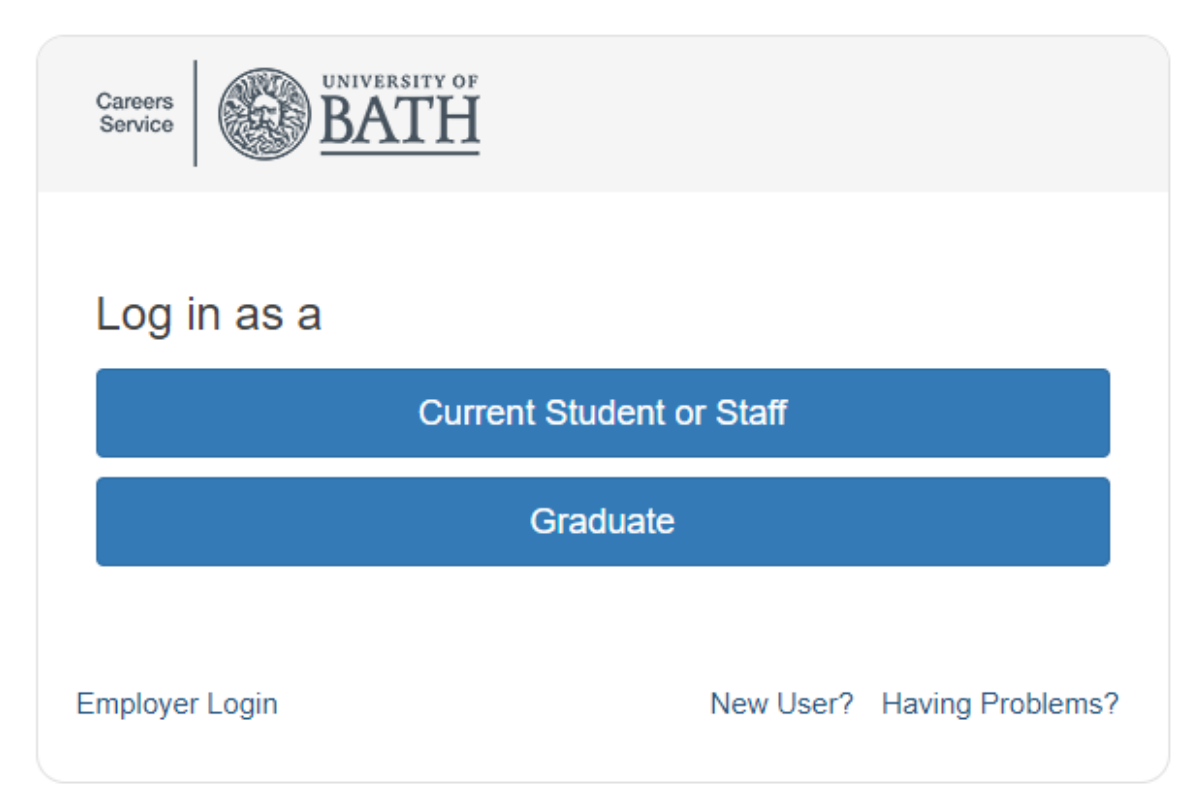

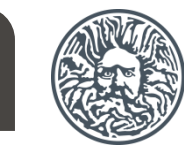

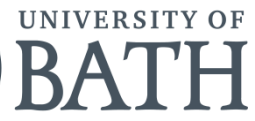

Click on "Dashboard"

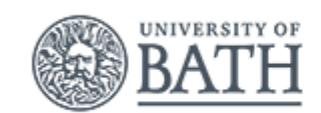

| UniHub 🚽 | Dashboard | Frofile | Terms and conditions |  |
|----------|-----------|---------|----------------------|--|
|          |           |         |                      |  |

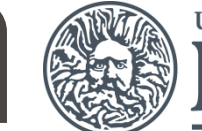

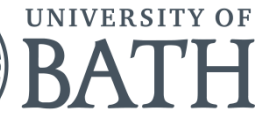

## Click on "Appointment Bookings"

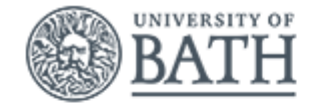

| UniHub 🗸   | Dashboard     | Profile | ofile Terms and conditions    |  |  |
|------------|---------------|---------|-------------------------------|--|--|
|            |               |         |                               |  |  |
| Dashboar   | d             | -       | Recently Viewed               |  |  |
| 🛗 Appointn | nent Bookings |         | You have not viewed any items |  |  |
| 🛗 Event Bo | ookings       |         |                               |  |  |
|            |               |         |                               |  |  |

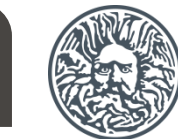

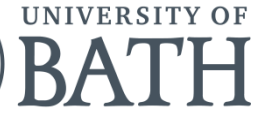

#### **Click on "Book Appointment"**

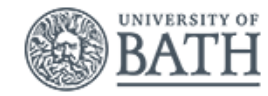

 UniHub •
 Dashboard
 Profile
 Terms and conditions

 My Upcoming Appointment
 My Upcoming Appointments | My Past Appointments | My Consultation Notes

 Book Appointment
 My Upcoming Appointments | My Past Appointments | My Consultation Notes

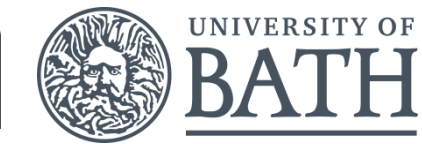

## Select "Student Immigration Service"

| What would you like to talk about?                                                                                                    |  |  |  |  |  |  |  |
|----------------------------------------------------------------------------------------------------|--|--|--|--|--|--|--|
| Filter Topics                                                                                                    |  |  |  |  |  |  |  |
| Academic writing Style - Skills Centre                                                                                                    |  |  |  |  |  |  |  |
| Concise writing - Skills Centre                                                                                                    |  |  |  |  |  |  |  |
| Data presentation and incorporation                                                                                                    |  |  |  |  |  |  |  |
| How to access Careers Service appointments<br>To be able to book a Careers Service appointment, you need to email careers@bath.ac.uk. You will then be given access to book the appointment you need.                                                                                                    |  |  |  |  |  |  |  |
| Language accuracy - Skills Centre                                                                                                    |  |  |  |  |  |  |  |
| Mathematics - Skills Centre                                                                                                    |  |  |  |  |  |  |  |
| Maths study skills - Skills Centre                                                                                                    |  |  |  |  |  |  |  |
| Other writing skills- Skills Centre<br>Please choose this if none of the provided topics for writing are what you would like to talk about.                                                                                                    |  |  |  |  |  |  |  |
| Paraphrase and summary - Skills Centre                                                                                                    |  |  |  |  |  |  |  |
| Programming - Skills Centre                                                                                                    |  |  |  |  |  |  |  |
| Referencing and quotations - Skills Centre                                                                                                    |  |  |  |  |  |  |  |
| Specialist maths, statistics and maths study skills support                                                                                                    |  |  |  |  |  |  |  |
| Statistics - Skills Centre                                                                                                    |  |  |  |  |  |  |  |
| Statistics for projects - Skills Centre<br>Help with any statistical problems that you might have with project work like final year projects, field study projects, research projects. This includes: experimental design; guidance on the correct statistical test to<br>use, interpretation or results and/or statistical parts and/or statistical parts. |  |  |  |  |  |  |  |
| Student Immigration Service                                                                                                    |  |  |  |  |  |  |  |

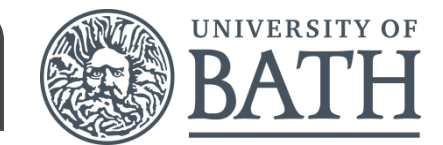

# Select the date on the calendar that you would like to book your appointment.

| Student Immigration Service / October 2020 |                                     |                                    |                                    |                                                 |                                    |        |  |
|--------------------------------------------|-------------------------------------|------------------------------------|------------------------------------|-------------------------------------------------|------------------------------------|--------|--|
| Sun                                        | Mon                                 | Tue                                | Wed                                | Thu                                             | Fri                                | Sat    |  |
| 27 Sep                                     | 28 Sep                              | 29 Sep                             | 30 Sep                             | 1 Oct                                           | 2 Oct                              | 3 Oct  |  |
| 4 Oct                                      | 5 Oct                               | 6 Oct                              | 7 Oct                              | 8 Oct                                           | 9 Oct                              | 10 Oct |  |
| 11 Oct                                     | 12 Oct                              | 13 Oct                             | 14 Oct                             | 15 Oct<br>11 available<br>3 closed<br>30 booked | 16 oct<br>12 available<br>1 booked | 17 Oct |  |
| 18 Oct                                     | 19 Oct<br>11 available<br>19 booked | 20 Oct<br>28 available<br>4 booked | 21 Oct<br>21 available<br>9 booked | 22 oct<br><b>29 available</b><br>7 booked       | 23 oct<br>2 available              | 24 Oct |  |
| 25 Oct                                     | 26 Oct<br>27 available<br>3 booked  | 37 out<br>30 available<br>2 booked | a 3 Oct                            | 29 Oct<br>30 available                          | 30 Oct<br>2 available              | 31 Oct |  |

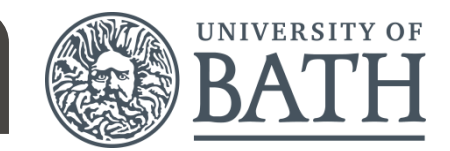

Please make sure you book the correct appointment type.

If you can't see the appointment type you want, this is because they are fully booked for that day. Please select a different day on the calendar.

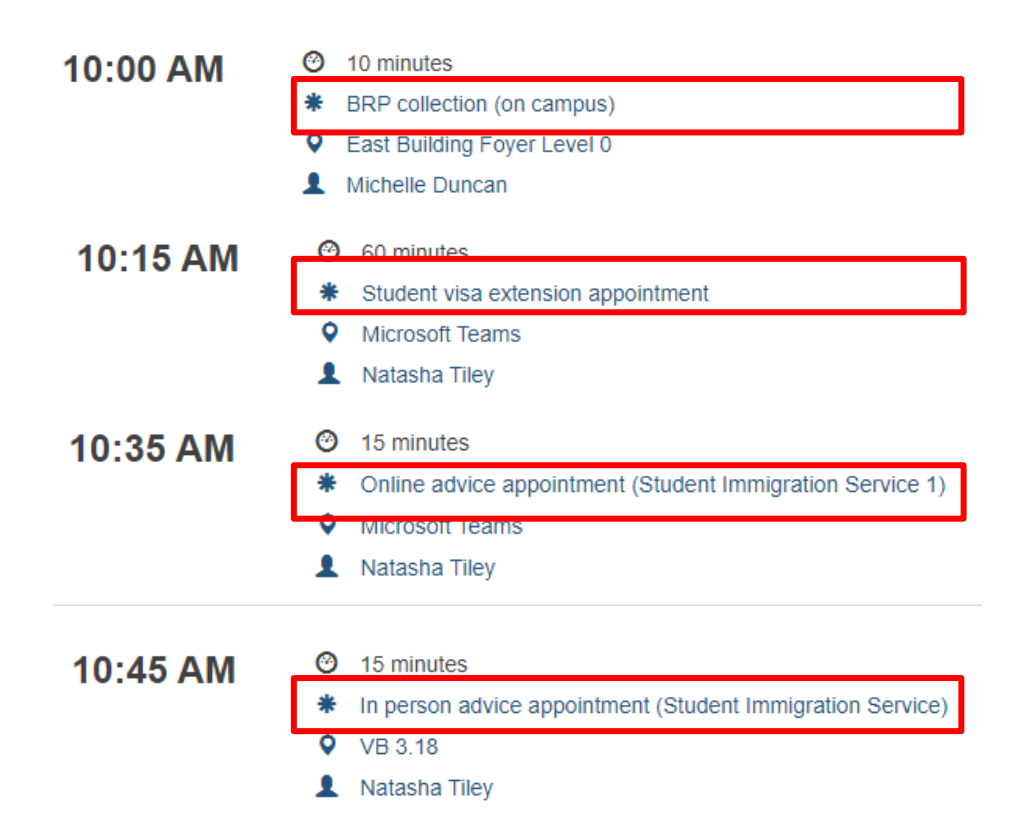

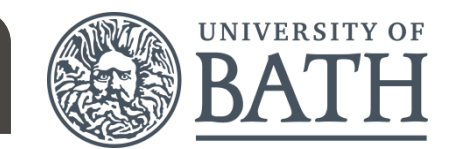

When you select the day it will show you the details for slots available that day.

The length of the appointment, appointment type, location and adviser name is displayed on the page. If the appointment is an online appointment, the location will be "Microsoft Teams".

| <                                      | 18 Oct                                                                                                    | 19 Oct<br>11 available<br>19 booked                                                                                              | 20 Oct<br>28 available<br>4 booked                                    | 21 Oct<br>21 available<br>9 booked | 22 Oct<br>29 available<br>7 booked | 23 Oct<br>2 available | 24 Oct     | 3      |
|----------------------------------------|----------------------------------------------------------------------------------------------------|----------------------------------------------------------------------------------------------------|-----------------------------------------------------------------------|------------------------------------|------------------------------------|-----------------------|------------|--------|
| <b>10:00 AM</b><br>Appointment<br>time | <ul> <li>10 minutes</li> <li>BRP collection (on campus)</li> <li>East Building Foyer Level 0</li> <li>Michelle Duncan</li> </ul> |                                                                                                    | Length of appointment<br>Appointment type<br>Location<br>Adviser name |                                    | ]                                  |                       | View appoi | ntment |
| 10:10 AM                               | <ul> <li>10 min</li> <li>BRP co</li> <li>East B</li> <li>Michell</li> </ul>                                                      | <ul> <li>10 minutes</li> <li>BRP collection (on campus)</li> <li>East Building Foyer Level 0</li> <li>Michelle Duncan</li> </ul> |                                                                       |                                    |                                    |                       | View appoi | ntment |
| 10:10 AM                               | <ul> <li>10 min</li> <li>BRP co</li> <li>East B</li> <li>Diane</li> </ul>                                                        | utes<br>ollection (on campus)<br>uilding Foyer Level 0<br>Bye                                                                    |                                                                       |                                    |                                    |                       | View appoi | ntment |
| 10:15 AM                               | <ul><li>60 min</li><li>Studen</li><li>Micros</li></ul>                                                                           | utes<br>It visa extension appoin<br>oft Teams                                                                                    | tment                                                                 |                                    |                                    |                       | View appoi | ntment |

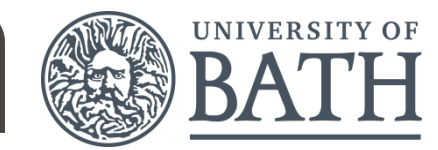

#### Select "View appointment" for the appointment you want to book.

| Student Immigration Service / October 2020 / Tuesday 20th |                                                                               |                                                                                                    |                                    |                                    |                                    |                       |           |           |  |
|-----------------------------------------------------------|-------------------------------------------------------------------------------|----------------------------------------------------------------------------------------------------|------------------------------------|------------------------------------|------------------------------------|-----------------------|-----------|-----------|--|
| <                                                         | 18 Oct                                                                        | 19 Oct<br>11 available<br>19 booked                                                                                              | 20 Oct<br>28 available<br>4 booked | 21 Oct<br>21 available<br>9 booked | 22 Oct<br>29 available<br>7 booked | 23 Oct<br>2 available | 24 Oct    | >         |  |
| 10:00 AM                                                  | <ul> <li>10 min</li> <li>BRP co</li> <li>East Bu</li> <li>Michell</li> </ul>  | <ul> <li>10 minutes</li> <li>BRP collection (on campus)</li> <li>East Building Foyer Level 0</li> <li>Michelle Duncan</li> </ul> |                                    |                                    |                                    |                       |           |           |  |
| 10:10 AM                                                  | <ul> <li>10 min</li> <li>BRP co</li> <li>East Bi</li> <li>Michell</li> </ul>  | <ul> <li>10 minutes</li> <li>BRP collection (on campus)</li> <li>East Building Foyer Level 0</li> <li>Michelle Duncan</li> </ul> |                                    |                                    |                                    |                       |           | intment   |  |
| 10:10 AM                                                  | <ul> <li>10 mini</li> <li>BRP co</li> <li>East Bi</li> <li>Diane B</li> </ul> | <ul> <li>10 minutes</li> <li>BRP collection (on campus)</li> <li>East Building Foyer Level 0</li> <li>Diane Bye</li> </ul>       |                                    |                                    |                                    |                       | View appo | intment > |  |
| 10:15 AM                                                  | <ul> <li>60 minu</li> <li>\$tuden</li> <li>Microso</li> <li>Natash</li> </ul> | utes<br>t visa extension appoir<br>oft Teams<br>a Tiley                                                                          | ntment                             |                                    |                                    |                       | View appo | intment > |  |

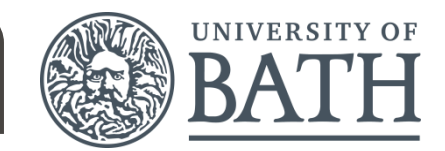

It will show you the details of appointment. Please check it is the right appointment type.

Click "Book". You should then receive an email notification with the booking details and an option to add a reminder into your Outlook calendar.

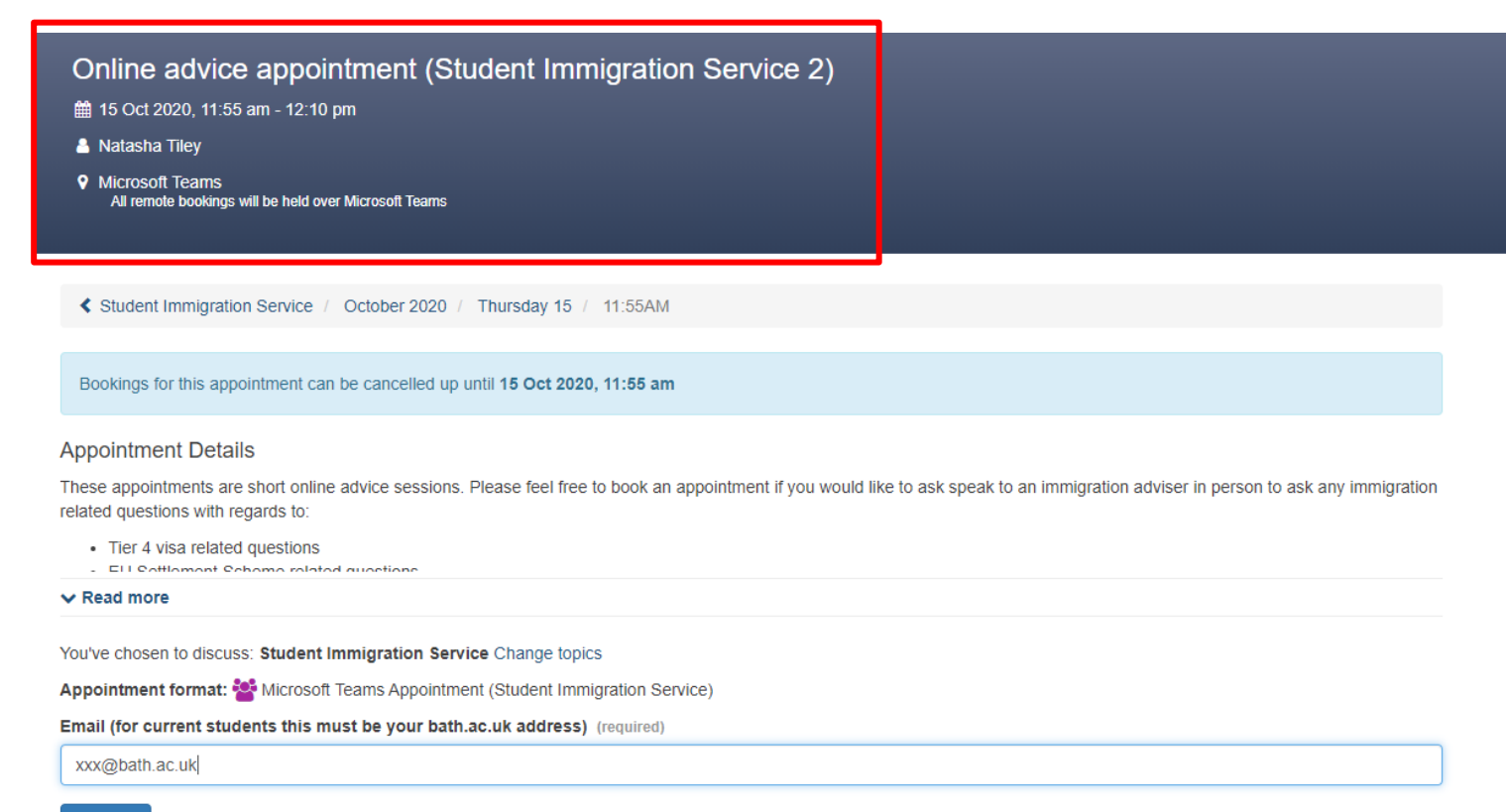